# **Guide IEN-ASH**

RÉGION ACADÉMIQUE PROVENCE-ALPES-CÔTE D'AZUR Liberté Égalité

Fraternité

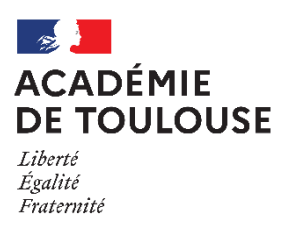

# A pplication de G estion pour les É lèves en S ituation de H andicap

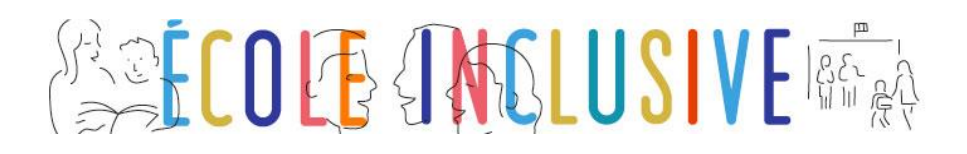

*Ce guide présente les fonctionnalités et les actes de gestions spécifiques de* 

# l'Application de gestion pour les élèves en situation de handicap AGESH

# **Profil IEN-ASH**

# Sommaire

| 1. | AGES | SH : accès                     | 3  |
|----|------|--------------------------------|----|
|    | 1.1  | Connexion                      | 3  |
|    | 1.2  | Choix du profil                | 3  |
|    | 1.3  | Écran d'accueil                | 4  |
| 2. | AGES | SH : menus                     | 5  |
|    | 2.1  | Menu : Accueil                 | 5  |
|    | 2.2  | Menu : Dossiers                | 5  |
|    | 2.3  | Menu : Gestion circonscription | 6  |
|    | 2.4  | Éditions                       | 14 |
|    | 2.5  | Référentiels                   | 15 |
|    | 2.6  | Partenaires                    | 17 |
| 3. | AGES | SH : mouvement des ERSEH       | 19 |
|    | 3.1  | ERSEH entrant dans l'académie  | 19 |
|    | 3.2  | ERSEH changeant de secteur     |    |
|    | 3.3  | ERSEH quittant l'académie      | 20 |

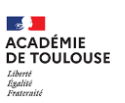

Version AGESH associée : 6.3

# 1.AGESH : accès

# **1.1 Connexion**

La connexion à AGESH, se fait par l'intermédiaire du portail Arena : <u>https://appli.in.ac-nom\_academie.fr/AGESH/</u>

| ministère<br>éducation<br>nationale<br>et constant<br>terretariet<br>terretariet<br>terretariet | accédez à vos applications                                                                                                    |
|-------------------------------------------------------------------------------------------------|----------------------------------------------------------------------------------------------------|
|                                                                                                 | Authentification     Identifiant     Mot de Passe ou Passcode OTP     Valider     Valider     Consulter la charte d'usage du système d'information     Me donnez jamais vos paramètres de connexion (identifiant et mot de passe).     Vois devez être la seule personne à en avoir connaissance.        Vare mot de passe doit comporter au moins 8 caractères (lettres, chiffres, ponctuations).     Valiaperdu mon mot de passe     Jai perdu mon mot de passe     Jai perdu mon mot de passe     Je souhaite modifier mon mot de passe     Je rencontre un problème avec ma clé OTP |

AGESH est une application à authentification forte, la connexion doit être réalisée à l'aide de son mot de passe.

# 1.2 Choix du profil

Un utilisateur avec plusieurs profils verra un écran intermédiaire s'afficher, choisir le profil IEN-ASH souhaité.

| Choix du profil |                                                 |
|-----------------|-------------------------------------------------|
| P.              | Veuillez sélectionner un profil :               |
|                 | IEN-ASH - CIRCONSCRIPTION 1ER DEGRE IEN ASH-EST |
|                 | Connexion                                       |

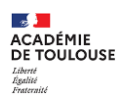

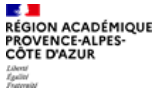

L'écran de l'IEN-ASH se présente de la façon suivante :

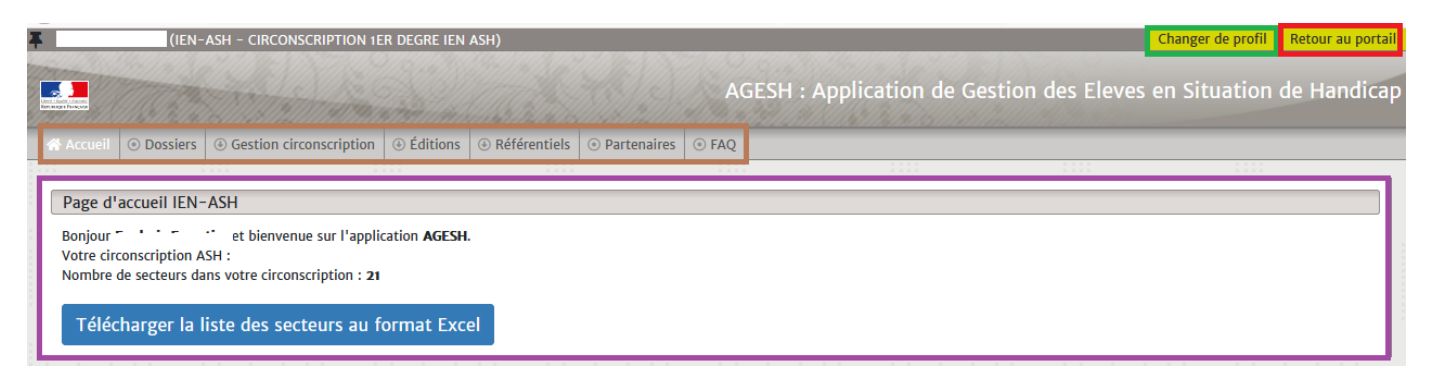

- En violet
  - Pour les informations liées à l'identité et au profil
- En vert Pour changer de profil
- En rouge Pour quitter l'application et retourner sur le portail ARENA
- En marron Pour les menus de l'application

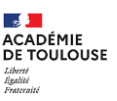

# 2. AGESH : menus

La barre de menus ci-dessous permet de naviguer.

| 🕋 Accueil        | <ul> <li>Dossiers</li> </ul>                                                     | ④ Gestion circonsci        | ription                                               | Éditions                                                                                                 | ④ Référentiels                                                                                                | O Partenaires                                            | ⊙ FAQ                |  |
|------------------|----------------------------------------------------------------------------------|----------------------------|-------------------------------------------------------|----------------------------------------------------------------------------------------------------|----------------------------------------------------------------------------------------------------|----------------------------------------------------------|----------------------|--|
| •<br>•<br>•<br>• | Accueil<br>Dossiers<br>Gestion ci<br>Editions<br>Référentie<br>Partenaire<br>FAQ | rconscription<br>els<br>es | Reve<br>Cons<br>Gére<br>Cons<br>Cons<br>Cons<br>Foire | nir sur la p<br>ulter un do<br>r les secter<br>ulter des li<br>ulter les ét<br>ulter les pa<br>aux quest | age d'accueil<br>ossier élève de<br>urs, les établis<br>stes spécifique<br>ablissements<br>artenaires<br>ions | e sa circonscri<br>ssements et L<br>es<br>et les structu | iption<br>JEE<br>res |  |

Ces menus et les actions associées sont détaillés dans les paragraphes suivants.

# 2.1 Menu : Accueil

Lors de la connexion, un récapitulatif apparait ainsi que la possibilité de télécharger au format Excel, la composition de la circonscription ASH.

| 😭 Accueil              | <ul> <li>Dossiers</li> </ul> | Gestion circonscription        | Éditions    | Référentiels | O Partenaires | ⊙ FAQ |  |  |  |  |  |  |
|------------------------|------------------------------|--------------------------------|-------------|--------------|---------------|-------|--|--|--|--|--|--|
|                        |                              |                                |             |              |               |       |  |  |  |  |  |  |
| Page d'accueil IEN-ASH |                              |                                |             |              |               |       |  |  |  |  |  |  |
| - dge d                |                              |                                |             |              |               |       |  |  |  |  |  |  |
| Bonjour<br>Votre cire  | conscription A               | set bienvenue sur l'applio     | ation AGESH |              |               |       |  |  |  |  |  |  |
| Nombre                 | de secteurs da               | ins votre circonscription : 21 |             |              |               |       |  |  |  |  |  |  |
|                        |                              |                                |             |              |               |       |  |  |  |  |  |  |
| Téléc                  | harger la l                  | iste des secteurs au f         | ormat Exc   | el           |               |       |  |  |  |  |  |  |
|                        |                              |                                |             |              |               |       |  |  |  |  |  |  |

**Alerte :** Il peut arriver que suite à une manipulation des secteurs, des établissements avec des dossiers ne soient plus attribués à un secteur. Un tel élève n'est alors plus accessible et ne peut plus être transféré. Pour résoudre cette anomalie, il faut associer cet établissement à un secteur.

| 🚷 Accueil                                          | <ul> <li>Dossiers</li> </ul>                                                                             | Gestion circonscription | Éditions    | ④ Référentiels | Partenaires | ④ FAQ |  |  |  |  |  |
|----------------------------------------------------|----------------------------------------------------------------------------------------------------|-------------------------|-------------|----------------|-------------|-------|--|--|--|--|--|
|                                                    |                                                                                                    |                         |             |                |             |       |  |  |  |  |  |
|                                                    | Attention ! Vous avez un établissement sans secteur mais avec des dossiers. Voir l'établissement impacté |                         |             |                |             |       |  |  |  |  |  |
| Dage diagonal IEN-ASH                              |                                                                                                    |                         |             |                |             |       |  |  |  |  |  |
| Page u                                             |                                                                                                    |                         | ation ACTON |                |             |       |  |  |  |  |  |
| Votre cir                                          | conscription A                                                                                           | SH :                    | ation AGESH |                |             |       |  |  |  |  |  |
| Nombre de secteurs dans votre circonscription : 23 |                                                                                                    |                         |             |                |             |       |  |  |  |  |  |
| Téléo                                              | harger la l                                                                                              | iste des secteurs au f  | ormat Exc   | el             |             |       |  |  |  |  |  |

# 2.2 Menu : Dossiers

Ce menu affiche la liste de tous les dossiers des secteurs de la circonscription.

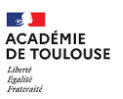

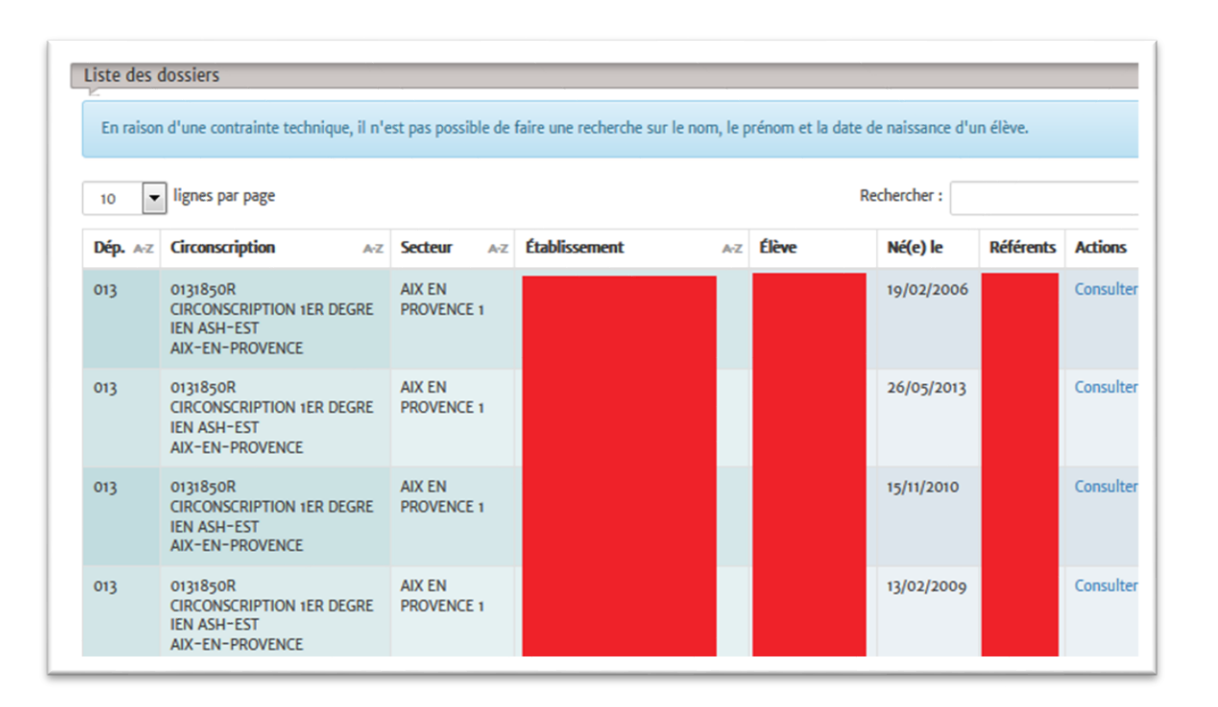

Cliquez sur consulter donne l'accès à l'ensemble des informations du dossier correspondant.

# 2.3 Menu : Gestion circonscription

|                    | 🖀 Accueil                                                                    | <ul> <li>Dossiers</li> </ul> | $\circledast$ Gestion circonscription         | Éditions    | ④ Référentiels | O Partenaires  | ⊙ FAQ |  |  |
|--------------------|------------------------------------------------------------------------------|------------------------------|-----------------------------------------------|-------------|----------------|----------------|-------|--|--|
| Г                  |                                                                              |                              | <ul> <li>Secteurs</li> </ul>                  |             |                |                |       |  |  |
| Page d'accueil IEN |                                                                              | accueil IEN-                 | <ul> <li>Établissements</li> </ul>            |             |                |                |       |  |  |
| l                  | Bonjour <b>Frederic For</b><br>Votre circonscription<br>Nombre de secteurs d |                              | <ul> <li>Unité d'enseignement et</li> </ul>   | xternalisée | H.             |                |       |  |  |
| l                  |                                                                              |                              | <ul> <li>Dispositifs d'autorégulat</li> </ul> | tion (DAR)  | DEGRE IEN ASH  | , 84000 AVIGNO | JN    |  |  |
| l                  |                                                                              |                              | Dispositifs PEJS                              |             |                |                |       |  |  |
| l                  | Téléc                                                                        | harger la l                  | iste des secteurs au fo                       | ormat Exc   | el             |                |       |  |  |

Le menu « Gestion circonscription » permet de :

- Gérer les secteurs de la circonscription
- Consulter et répartir directement les établissements dans des secteurs
- Gérer les unités d'enseignements externalisées
- Gérer les dispositifs DAR
- Gérer les dispositifs rattachés au PEJS

### 2.3.1 Secteurs

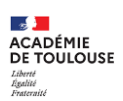

RÉGION ACADÉMIQUE PROVENCE-ALPES-CÔTE D'AZUR

Liberti Égaliti Endució

| 0 ~ ligr        | nes par page |      |                            | م                 | <b>Q</b> Rechercher |                 |                  |                    |        |
|-----------------|--------------|------|----------------------------|-------------------|---------------------|-----------------|------------------|--------------------|--------|
| lentifiant 🗏    | Nom          | ERSH | Nombre<br>d'établissements | Nombre<br>dossier | Dossier actif       | Dossier<br>gelé | Dossier<br>fermé | Dossier<br>minimal | Action |
| 0               |              |      | 54                         | 314               | 229                 | 7               | 78               | 61                 | gérer  |
| 9               |              |      | 36                         | 331               | 289                 | 6               | 36               | 43                 | gérer  |
| 8               |              |      | 59                         | 227               | 225                 | 0               | 2                | 35                 | gérer  |
| 7               |              |      | 56                         | 322               | 289                 | 5               | 28               | 118                | gérer  |
| à 4 sur 4 ligne | 'S           |      |                            |                   |                     |                 |                  | << < 1             | > >    |

Cette interface affiche dans un tableau les caractéristiques des secteurs de la circonscription ASH :

- Identifiant technique
- Nom du secteur
- ERSEH associé(s)
- Nombre d'établissements du secteur
- Détail des dossiers des élèves
  - o nombre total
  - $\circ$  nombre de dossiers actifs
  - o nombre de dossiers gelés
  - o nombre de dossiers fermés
  - o nombre de dossiers minimaux (dossiers sans consentement réceptionné)

L'action gérer permet de modifier les données des établissements et de (ou des) l'ERSEH.

L'ajout d'un nouveau secteur s'effectue en saisissant son libellé et en enregistrant.

2.3.1.1 Gestion d'un secteur

L'interface de gestion d'un secteur est découpée en 3 parties.

# Éléments techniques

| Informations sur le secteur       |          |  |  |  |  |  |  |
|-----------------------------------|----------|--|--|--|--|--|--|
| Identifiant                       | 83       |  |  |  |  |  |  |
| Nom                               | Briançon |  |  |  |  |  |  |
| Nombre d'établissements rattachés | 28       |  |  |  |  |  |  |
| Modifier                          |          |  |  |  |  |  |  |

Liste des enseignants référents de ce secteur

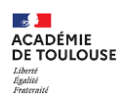

AGESH

| ntité               | Email                               | Actions                                         |
|---------------------|-------------------------------------|-------------------------------------------------|
|                     |                                     | supprimer Supprimer en tant qu'ERSH principal   |
|                     |                                     | aupprinter aupprinter en tent qu'enor printepar |
| outer un ERSH à par | tir de son login ou mail académique | Tester Enregistrer                              |

# Liste des établissements du secteur et nombre de dossiers

| UAI A-Z  | Adresse                                                                                                    | Contacter                                                             | Nombre<br>dossier | Dossier<br>actif | Dossier<br>gelé | Dossier<br>fermé | Dossier = | Actions |
|----------|----------------------------------------------------------------------------------------------------|-----------------------------------------------------------------------|-------------------|------------------|-----------------|------------------|-----------|---------|
| 0050003B | LYCEE POLYVALENT D ALTITUDE<br>3 RUE MARIUS CHANCEL<br>05105 BRIANCON                                               | 0492213084<br>0492205000 (fax)<br>ce.0050003B@ac-aix-<br>marseille.fr | 29                | 29               | 0               | 0                | 3         | retirer |
| 0050043V | COLLEGE VAUBAN<br>10 chemin DE LA TOUR<br>05100 BRIANCON                                                            | 0492202012<br>0492202397 (fax)<br>ce.0050043V@ac-aix-<br>marseille.fr | 43                | 43               | 0               | 0                | 9         | retire  |
| 0050070Z | ECOLE ELEMENTAIRE PUBLIQUE VAL<br>DES PRES<br>VAL DES PRES<br>05100 VAL-DES-PRES                                    | 0492203892<br>ce.0050070Z@ac-aix-<br>marseille.fr                     | 1                 | 1                | 0               | 0                | 0         | retire  |
| 0050150L | ECOLE MATERNELLE PUBLIQUE<br>L'ARGENTIERE PLAN D'ERGUE<br>L'ARGENTIERE PLAN D'ERGUE<br>05120 L'ARGENTIERE-LA-BESSEE | 0492231395<br>ce.0050150L@ac-aix-<br>marseille.fr                     | 0                 | 0                | 0               | 0                | 0         | retire  |

### 2.3.1.2 Quelques règles

- 1. Il est possible de désigner plusieurs ERSEH sur un même secteur, et d'en privilégier un comme ERSEH principal. L'ERSEH principal est celui qui reçoit les notifications en cas de demande de transfert ou qui est repris pour certaines requêtes, comme l'annuaire des ERSEH.
- 2. Un établissement ne peut appartenir qu'à un seul secteur.
- 3. Il n'y a pas de règle spécifique pour « nommer » un secteur.
- 4. La suppression d'un secteur est possible dès lors qu'il n'y a plus d'établissement et d'ERSEH associés :

| 198 | TEst | - | 0 | gérer<br>supprimer |
|-----|------|---|---|--------------------|
|     |      |   |   |                    |

On peut alors :

- Modifier le nom du secteur
- Associer de nouveaux ERSEH
- Ajouter / Enlever des établissements

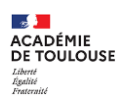

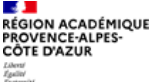

8

**Note :** L'écran reste identique lors de la création d'un nouveau secteur qui apparait sans établissements, ni ERSEH.

### **2.3.2** Établissements

2.3.2.1 Gestion des établissements

Le menu « établissements » permet de consulter la liste des établissements de la circonscription et de connaître :

- 1. Le secteur associé
- 2. Les élèves avec PPS

| iste des et   | ablissements                                                                                            |                                                                       |            |                   |
|---------------|----------------------------------------------------------------------------------------------------|-----------------------------------------------------------------------|------------|-------------------|
| irconscriptio | n ASH : 0131850R - CIRCONSCRIPTION 1ER DEGRE                                                            | IEN ASH-EST - AIX-EN-PROVENCE                                         |            |                   |
| 10 💌          | lignes par page                                                                                         |                                                                       | Re         | chercher :        |
| UAI AZ        | Adresse                                                                                                 | Contacter                                                             | Dossiers = | Secteur 📃         |
| 0130001F      | LYCEE GENERAL ET TECHNOLOGIQUE EMILE<br>ZOLA<br>AVENUE ARC DE MEYRAN<br>13181 AIX-EN-PROVENCE           | 0442938700<br>0442935682 (fax)<br>ce.0130001F@ac-aix-marseille.fr     | 0          | AIX SUD 2         |
| 0130002G      | LYCEE GENERAL ET TECHNOLOGIQUE PAUL<br>CEZANNE<br>19 avenue J ET M FONTENAILLE<br>13181 AIX-EN-PROVENCE | 0442171400<br>0442960766 (fax)<br>ce.0130002G@ac-aix-marseille.fr     | 0          | AIX EN PROVENCE 2 |
| 0130003H      | LYCEE GENERAL ET TECHNOLOGIQUE<br>VAUVENARGUES<br>60 BOULEVARD CARNOT<br>13625 AIX-EN-PROVENCE          | 0442174040<br>0442174372 (fax)<br>ce.0130003H@ac-aix-marseille.fr     | 0          | AIX EN PROVENCE 2 |
| 0130006L      | LP LYCEE DES METIERS GAMBETTA (COURS)<br>100 BIS COURS GAMBETTA<br>13100 AIX-EN-PROVENCE                | 0442932828<br>0442933131 (fax)<br>ce.0130006L@ac-aix-marseille.fr     | 0          | AIX SUD 3         |
| 0130007M      | COLLEGE JAS DE BOUFFAN<br>AVENUE ST-JOHN PERSE<br>13090 AIX-EN-PROVENCE                                 | 0442522800<br>0442522801 (fax)<br>ce.0130007M@ac-aix-<br>marseille.fr | 1          | AIX EN PROVENCE 3 |
| 0130013U      | LYCEE PROFESSIONNEL GUSTAVE EIFFEL<br>5 avenue MANOUCHIAN<br>13400 AUBAGNE                              | 0442031444<br>0442849475 (fax)<br>ce.0130013U@ac-aix-marseille.fr     | 0          | AUBAGNE 2         |
| 0130022D      | COLLEGE VIREBELLE (QUARTIER)<br>26 CHEMIN DU PUITS DE BRUNET<br>13600 LA CIOTAT                         | 0442085296<br>0442830418 (fax)<br>ce.0130022D@ac-aix-marseille.fr     | 0          | CASSIS            |
| 0130025G      | LYCEE PROFESSIONNEL ETOILE (DE L')<br>14 rue JULES FERRY<br>13541 GARDANNE                              | 0442126430<br>0442126437 (fax)<br>ce.0130025G@ac~aix-marseille.fr     | 0          | GARDANNE          |
| 0130028K      | COLLEGE DENIS MOUSTIER<br>AVENUE DE L ANCIENNE GARE<br>13850 GREASQUE                                   | 0442588014<br>0442588077 (fax)<br>ce.0130028K@ac-aix-marseille.fr     | 0          | AIX SUD 1         |
| 0130156Z      | COLLEGE LOUIS ARAGON<br>AVENUE ELSA TRIOLET<br>13360 ROQUEVAIRE                                         | 0442329990<br>0442042745 (fax)<br>ce.0130156Z@ac-aix-marseille.fr     | 0          | AURIOL            |
| e 1 à 10 sur  | 630 lignes                                                                                              | << <                                                                  | 1 2        | 3 4 5 63 > >>     |

Il est possible de modifier directement les secteurs des établissements en les triant à partir de critères retenus.

### 2.3.2.2 Quelques règles

- Les élèves sont liés à un enseignant référent par l'établissement de secteur. En modifiant le secteur d'un établissement, tous les élèves ayant comme établissement de secteur cet établissement seront transférés dans le nouveau secteur.
- Dans le cas où un département a plusieurs circonscriptions ASH et qu'un établissement change de circonscription, il faut le rendre « disponible ». Pour cela, il faut le positionner comme étant non rattaché à un secteur. Dans ce cas, l'établissement sera accessible pour toutes les circonscriptions ASH du département.

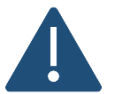

Si des établissements avec dossiers élèves apparaissent sans être rattachés à un secteur, les dossiers élèves sont alors « orphelins ». Il convient rapidement d'associer l'établissement concerné à un secteur.

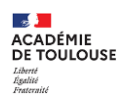

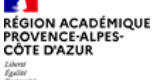

AGESH

|          | U4200 VALENIES                                                   |                                                                   |   |  |
|----------|------------------------------------------------------------------|-------------------------------------------------------------------|---|--|
| 0040001E | COLLEGE EMILE HONNORATY<br>BOULEVARD SAINT PIERRE<br>04240 ANNOT | 0492832327<br>0492833352 (fax)<br>ce.0040001E@ac-aix-marseille.fr | 4 |  |

### 2.3.3 Unité d'enseignement externalisée

La gestion des unités d'enseignement externalisées permet d'indiquer pour chaque structure ayant un code UAI la / les établissement(s) scolaires dans lesquels des unités d'enseignements sont implantées.

| ste des établ      | ssements médico-sociaux avec un code UAI              |             |                      |                     |            |  |  |
|--------------------|-------------------------------------------------------|-------------|----------------------|---------------------|------------|--|--|
| 10 <u> </u>        | gnes par page                                         |             |                      | <b>Q</b> Rechercher | Rechercher |  |  |
| UAI Z-A            | Libellé                                               | Code postal | Commune              | Nb étab. attaché    | Actions    |  |  |
| 0841174V           | ITEP84 / AVIGNON ITEP84 / AVIGNON                     | 84000       | AVIGNON              | 0                   | gérer      |  |  |
| 0841111B           | S EDUC SPECIALE SOINS DOMICILE SAFEP HENRY DUFFAUT    | 84000       | AVIGNON              | 0                   | gérer      |  |  |
| 0841088B           | S EDUC SPECIALE SOINS DOMICILE LES TOURNESOLS         | 84100       | ORANGE               | 0                   | gérer      |  |  |
| 0841080T           | S EDUC SPECIALE SOINS DOMICILE LA GLORIETTE           | 84000       | AVIGNON              | 0                   | gérer      |  |  |
| 08410795           | S EDUC SPECIALE SOINS DOMICILE OPHELEIA84             | 84000       | AVIGNON              | 0                   | gérer      |  |  |
| 0841074L           | S EDUC SPECIALE SOINS DOMICILE IME A PUJOL CARPENTRAS | 84200       | CARPENTRAS           | 0                   | gérer      |  |  |
| 0841073K           | S EDUC SPECIALE SOINS DOMICILE ITEP 84                | 84800       | L'ISLE-SUR-LA-SORGUE | 0                   | gérer      |  |  |
| 0841072J           | S EDUC SPECIALE SOINS DOMICILE                        | 84850       | CAMARET-SUR-AIGUES   | 0                   | gérer      |  |  |
| 0841069F           | S EDUC SPECIALE SOINS DOMICILE ALAIN PUJOL LE THOR    | 84250       | LE THOR              | 0                   | gérer      |  |  |
| 0841067D           | S EDUC SPECIALE SOINS DOMICILE L'OLIVIER              | 84130       | LE PONTET            | 0                   | gérer      |  |  |
| e 1 à 10 sur 14 li | gnes                                                  |             |                      | << < 1 2            | >          |  |  |

2.3.3.1 Gérer un établissement médico-social avec un code UAI

Ce menu permet de consulter et d'associer des établissements scolaires à un établissement médico-social.

| Liste de   | Liste des établissements rattachés au 0841111B - S EDUC SPECIALE SOINS DOMICILE SAFEP HENRY DUFFAUT          10          v lignes par page <b>Q</b> Rechercher |         |  |             |  |         |            |            |           |                |  |                 |      |      |         |
|------------|----------------------------------------------------------------------------------------------------|---------|--|-------------|--|---------|------------|------------|-----------|----------------|--|-----------------|------|------|---------|
| UAI        | Z-A                                                                                                    | Libellé |  | Code postal |  | Commune |            | Туре       |           | Etat           |  | Date convention | Nb p | lace | Actions |
|            |                                                                                                    |         |  |             |  |         | Aucune dor | née dispor | nible daı | ns le tableau. |  |                 |      |      |         |
| aucune lig | ucune ligne à afficher < < < < > >><br>Associer un établissement Retour                                                                                        |         |  |             |  |         |            |            |           |                |  |                 |      |      |         |

Pour associer un établissement scolaire il faut :

• Sélectionner l'établissement scolaire

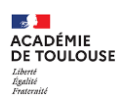

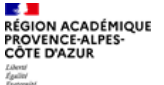

10

| Attachement d'un établissement au 0841111B - S EDUC SPECIALE SOINS DOMICILE SAFEP HENRY DUFFAUT             |   |
|----------------------------------------------------------------------------------------------------|---|
| Établissement à rattacher (requis)                                                                          |   |
| 08403435, ECOLE PRIMAIRE PUBLIQUE DUFFAUD, QUARTIER STE BLAISE, 84500 BOLLENE                               | × |
| 08403435<br>ECOLE PRIMAIRE PUBLIQUE DUFFAUD<br>QUARTIES STE BLAISE<br>Avenue EMILE LACHAUX<br>84500 BOLLENE |   |
| Nombre de place (requis)                                                                                    | ŧ |
| Enregistrer                                                                                                 |   |

• Sélectionner la modalité de scolarisation parmi les 3 possibles

| Attachement d'un établissement au '0841111B - S EDUC SPECIALE SOINS DOMICILE SAFEP HENRY DUFFAUT<br>Établissement à rattacher (requis) |   |
|----------------------------------------------------------------------------------------------------|---|
| 08403435, ECOLE PRIMAIRE PUBLIQUE DUFFAUD, QUARTIER STE BLAISE, 84500 BOLLENE                                                          | × |
| Modalité de scolarisation (requis)                                                                                                    |   |
| Unité d'Enseignement Externalisée                                                                                                    | ~ |
| Unité d'Enseignement Externalisée                                                                                                    |   |
| Unité d'Enseignement Elémentaire pour enfants Autistes                                                                                 |   |
| Unité d'Enseignement de Maternelle pour enfants Autistes                                                                               |   |
| Nombre de place (requis)                                                                                                    |   |
|                                                                                                    | * |
| Enregistrer Annuler                                                                                                    |   |

• Renseigner la date de signature de la convention et le nombre de place (facultatifs)

2.3.3.2 Exemple côté ERSEH d'une saisie de la scolarité avec la modalité UEE

Voici un exemple d'écran de saisie de scolarité côté enseignant référent avec le contrôle sur les unités d'enseignement externalisées.

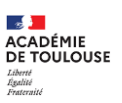

| Ajout d'une scolarisation pour l'élève                                                                                                 |        |
|----------------------------------------------------------------------------------------------------|--------|
| Attention, a decocher en cas de scolarisation secondaire.                                                                              |        |
| Date de début (requis)                                                                                                    |        |
| 01/09/2021                                                                                                    |        |
| Date de fin (requis)                                                                                                    |        |
| 31/08/2022                                                                                                    |        |
| Établissement fréquenté (scolarisation considérée à domicile si non renseigné)                                                         | ٦      |
| 0841111B, S EDUC SPECIALE SOINS DOMICILE SAFEP HENRY DUFFAUT, 84000 AVIGNON                                                            | <      |
| Modalité de scolarisation (requis)                                                                                                    |        |
| Unité d'Enseignement Externalisée                                                                                                    | ~      |
| Classe exclusive en Dispositif ULIS à temps complet (requis)                                                                           |        |
| Type d'ULIS                                                                                                    |        |
|                                                                                                    | $\sim$ |
| Dispositif ULIS rattachée à l'établissement (requis)                                                                                   |        |
|                                                                                                    | $\sim$ |
| Etablissement(s) scolaire(s) rattaché(s) à l'établissement médico-social (requis)                                                      | ٦      |
| 0840343S, ECOLE PRIMAIRE PUBLIQUE DUFFAUD, QUARTIER STE BLAISE, 84500 BOLLENE - Unité d'Enseignement Elémentaire pour enfants Autistes | ~      |
| Dispositif UPE2A                                                                                                    |        |
| Classe (requis)                                                                                                    |        |
| Petite Section                                                                                                    | ~      |
| Niveau (requis)                                                                                                    |        |
| Très petite section                                                                                                    | ~      |
| Quotité de scolarisation (requis)                                                                                                    |        |
| Temps complet                                                                                                    | ~      |
| Aménagement spécifique pour l'élève au sein de l'établissement (requis)                                                                |        |
| Enregistrer Annuler                                                                                                    |        |

# 2.3.4 Dispositifs d'autorégulation

La gestion des dispositifs d'autorégulation (DAR) permet d'indiquer les écoles élémentaires qui en ont.

| 🗥 Accueil | O Dossie    | ers 💿 Gestio  | on circons | scription 🕘 Édit | ions 🕘 Réfé | rentiels | ) Partenaires   | ⊙ FAQ    |              |                 |          |            |        |      |   |
|-----------|-------------|---------------|------------|------------------|-------------|----------|-----------------|----------|--------------|-----------------|----------|------------|--------|------|---|
|           |             |               |            |                  |             |          |                 |          | -            |                 |          |            | Η.     |      |   |
| Liste de  | s DAR de    | e la circonsc | ription /  | ASH              |             |          |                 |          |              |                 |          |            |        |      |   |
| 10        | ~ ligr      | nes par page  |            |                  |             |          |                 |          |              |                 | ۹        | Rechercher |        |      |   |
| UAI       | Z-A         | Libellé       |            | Code postal      |             | Commun   | e               | Etat     |              | Date convention | Nb place |            | Action | 15   |   |
|           |             |               |            |                  |             | Au       | icune donnée di | sponible | dans le tabl | eau.            |          |            |        |      |   |
| aucune li | gne à affic | her:          |            |                  |             |          |                 |          |              |                 |          | <<         | <      | > >> | • |
| Ajout     | ter un ét   | tablisseme    | ent DAF    | Retour           |             |          |                 |          |              |                 |          |            |        |      |   |

# 2.3.4.1 Ajouter un DAR à une école

- Sélectionner une école
- Saisir la date de la convention
- Saisir le nombre de place

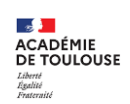

RÉGION ACADÉMIQUE PROVENCE-ALPES-CÔTE D'AZUR

Liberté Égalité AGESH

| Ajout d'un DAR                     |   |
|------------------------------------|---|
| Établissement à rattacher (requis) |   |
| Rechercher un établissement        |   |
| Date de la convention (requis)     |   |
|                                    |   |
| Nombre de place (requis)           |   |
|                                    | 8 |
| Enregistrer Annuler                |   |

2.3.4.2 Exemple côté ERSEH d'une saisie de la scolarité avec appui d'un DAR

Voici un exemple d'écran de saisie de scolarité côté enseignant référent avec le contrôle sur les DAR.

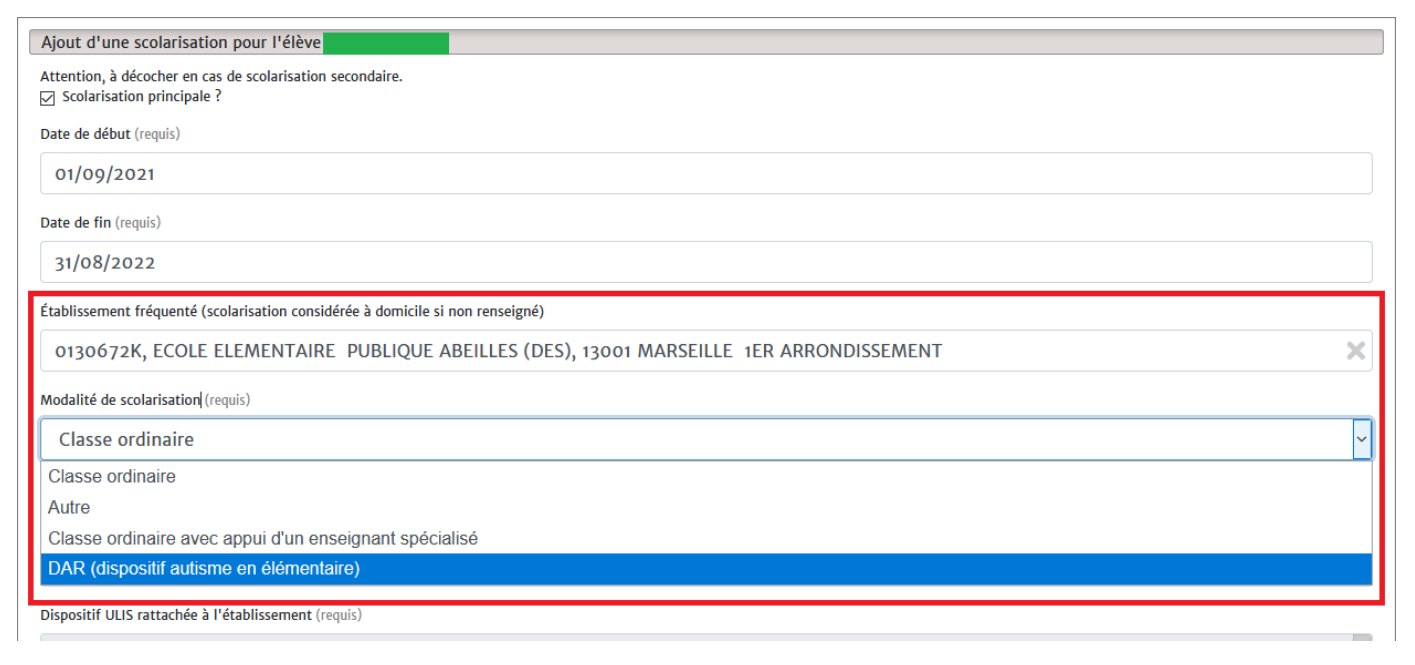

# 2.3.5 PEJS

| Liste des  | S PEJS                        | de la circon | scriptio | on ASH      |  |          |             |                                  |                 |  | 0           | Pacharchar |         |
|------------|-------------------------------|--------------|----------|-------------|--|----------|-------------|----------------------------------|-----------------|--|-------------|------------|---------|
| 10         | 10 V lignes par page          |              |          |             |  |          |             |                                  |                 |  | Rechercher. | •          |         |
| UAI        | Z-A                           | Libellé      |          | Code postal |  | Commune  |             | Etat                             | Date convention |  | Nb plac     | e 🔳        | Actions |
|            |                               |              |          |             |  | Aucune d | onnée disp. | oonible <mark>d</mark> ans le ta | bleau.          |  |             |            |         |
| aucune lig | aucune ligne à afficher       |              |          |             |  |          |             |                                  |                 |  |             |            |         |
| Ajout      | Ajouter un établissement PEJS |              |          |             |  |          |             |                                  |                 |  |             |            |         |

Ecran de gestion des dispositifs liés au PEJS

### 2.3.5.1.1 Ajouter un établissement au PEJS

Pour ajouter un établissement, il faut le rechercher parmi les établissement de son département, indiquer la date de la convention ainsi que le nombre de places.

Attention : La modalité spéciale PEJS n'est proposée que si l'établissement est rattaché à un PEJS et que l'élève a un trouble auditif.

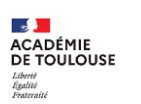

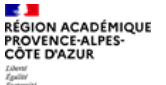

| Ajout d'un PEJS                    |   |
|------------------------------------|---|
| Établissement à rattacher (requis) |   |
| Rechercher un établissement        |   |
| Date de la convention (requis)     |   |
|                                    |   |
| Nombre de place (requis)           |   |
|                                    | 0 |
| Enregistrer Annuler                |   |

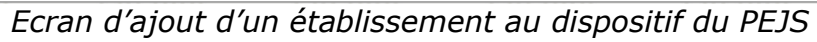

| Liste des P               | Liste des PEJS de la circonscription ASH   |                |                     |                               |                 |             |                                 |  |  |  |  |  |
|---------------------------|--------------------------------------------|----------------|---------------------|-------------------------------|-----------------|-------------|---------------------------------|--|--|--|--|--|
| 10                        | ✓ lignes par page                          | ۹              | <b>Q</b> Rechercher |                               |                 |             |                                 |  |  |  |  |  |
| UAI 2                     | ▲ Libellé                                  | Code<br>postal | Commune =           | Etat                          | Date convention | Nb<br>place | Actions                         |  |  |  |  |  |
| 0840674                   | ECOLE ELEMENTAIRE PUBLIQUE LA<br>CONDAMINE | 84380          | MAZAN               | actif depuis le<br>28/09/2022 | 01/09/2010      | 7           | Modifier<br>Supprimer<br>Fermer |  |  |  |  |  |
| de 1 à 1 sur 1<br>Ajouter | lignes<br>un établissement PEJS            |                | << <                | 1 > >>                        |                 |             |                                 |  |  |  |  |  |

Liste des établissements rattachés au PEJS mis à jour

# 2.3.5.1.2 Modifier

Il est possible de modifier la date de la convention ainsi que le nombre de place.

| Modification d'un PEJS         |   |
|--------------------------------|---|
| Date de la convention (requis) |   |
| 01/09/2010                     |   |
| Nombre de place (requis)       |   |
| 7                              | ٥ |
| Enregistrer                    |   |

# 2.3.5.1.3 Supprimer

La suppression du lien établissement  $\Leftrightarrow$  PEJS est soumise à validation.

| Êtes-vous sûr de vouloir détacher l'établissement 0840674 | B?    |            |
|-----------------------------------------------------------|-------|------------|
|                                                           | Valid | er Annuler |

Il n'est pas possible de supprimer ce lien si au moins un élève a une scolarité dans cet établissement avec la modalité PEJS.

# 2.4 Éditions

Le menu « éditions » propose 2 éditions pour les IEN ASH.

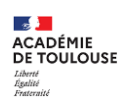

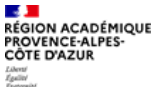

### 2.4.1 Liste des enseignants référents

Cette édition reprend l'ensemble des éléments renseignés par les ERSEHs.

| <b>o</b> ~ | lignes par page |                                                                                            |                       |                                                                                                    | <b>Q</b> Recherche      | r                 |
|------------|-----------------|--------------------------------------------------------------------------------------------|-----------------------|----------------------------------------------------------------------------------------------------|-------------------------|-------------------|
| Nom        | AZ Prénom       | Coordonnées                                                                                | Secteur               | Circonscription ASH                                                                                               | Département             | Académie          |
|            |                 | 56 Av. des Chartreux<br>13004 Marseille<br>Collège des Chartreux                           | MARSEILLE - CHARTRE   | UX 2 0131850R<br>CIRCONSCRIPTION 1ER DEGF<br>IEN ASH-EST<br>13080 AIX-EN-PROVENCE                                 | BOUCHES-DU-<br>RE RHONE | AIX-<br>MARSEILLE |
|            |                 | Nadine.Acchiardi@ac-nice.fr                                                                | ACCHIARDI 2021        | 0060663N<br>CIRCONSCRIPTION 1ER DEGF<br>IEN IEN ASH 06<br>06181 NICE                                              | ALPES-MARITIMES         | NICE              |
|            |                 | Collège Massenet 35 bd Massenet<br>13014 MARSEILLE<br>ce.erseh13-massenet@ac-aix-marseille | DSDEN 2               | 0133088L<br>CIRCONSCRIPTION 1ER DEGF<br>IEN ASH- MARSEILE<br>SITE KORSEC<br>13001 MARSEILLE 1ER<br>ARRONDISSEMENT | BOUCHES-DU-<br>RE RHONE | AIX-<br>MARSEILLE |
|            |                 | Avenue du commandant Paul Brutus Les<br>cadeneaux BP25<br>13758 LES PENNES MIRABEAU        | S LES PENNES MIRABEAU | 0134012R<br>CIRCONSCRIPTION 1ER DEG<br>IEN ASH-OUEST<br>13200 ARLES                                               | BOUCHES-DU-<br>RE RHONE | AIX-<br>MARSEILLE |

### 2.4.2 Décisions en cours

La liste des décisions en cours permet à l'IEN ASH de filtrer l'ensemble des décisions de sa circonscription en fonction du domaine et du constat fait par l'ERSEH.

| Liste des déci    | sions en cours                                             |                     |                                                                                |                  |                |                            |       |              |                                    |
|-------------------|------------------------------------------------------------|---------------------|--------------------------------------------------------------------------------|------------------|----------------|----------------------------|-------|--------------|------------------------------------|
| 10 ~              | lignes par page                                            | Tous les domaines   |                                                                                | Tous les statuts |                |                            |       | <b>Q</b> Rec | hercher                            |
|                   |                                                            | Aide humaine        |                                                                                | En attente de m  | nise en oeuvre |                            |       |              |                                    |
| An A-Z            | Établissement o                                            | Orientation scolair | e                                                                              | Mise en oeuvre   | partielle      |                            |       |              |                                    |
| Eleve             | scolarisation                                              | Orientation médico  | o-sociale                                                                      | Mise en oeuvre   | complète       |                            | t     | eur          | Actions                            |
|                   | 0840183T                                                   | Matériel pédagogio  | que adapté                                                                     | Fin de mise en o | oeuvre         |                            | a     | illon        | Suivi du                           |
|                   | ECOLE ELEMENT<br>CASTIL BLAZE<br>84300 CAVAILLO            | TAIRE PUBLIQUE      | Accompagnant des élèves en situation de<br>handicap mutualisé                  |                  |                | complète                   |       |              | P.P.S.<br>Prescription             |
|                   | 0840758T<br>COLLEGE FREDE<br>84000 AVIGNON                 | RIC MISTRAL<br>N    | Aide humaine<br>Accompagnant des élèves en situation de<br>handicap individuel | 01/09/2020       | 31/08/2022     | Mise en oeuvre<br>complète | Avig  | non 4        | Suivi du<br>P.P.S.<br>Prescription |
|                   | 0840158R<br>ECOLE ELEMENT<br>JULES FERRY<br>84110 VAISON-L | aire publique       | Aide humaine<br>Accompagnant des élèves en situation de<br>handicap mutualisé  | 19/02/2019       | 07/07/2022     | Mise en oeuvre<br>complète | Vaiso | n            | Suivi du<br>P.P.S.<br>Prescription |
|                   | 0841086Z<br>COLLEGE ROSA I<br>84305 CAVAILLO               | PARKS<br>DN         | Aide humaine<br>Accompagnant des élèves en situation de<br>handicap mutualisé  | 01/09/2020       | 31/08/2023     | Mise en oeuvre<br>complète | Cava  | illon        | Suivi du<br>P.P.S.<br>Prescription |
| de 1 à 10 sur 5,6 | 86 lignes                                                  |                     |                                                                                |                  |                | << < 1 2 3                 | 4     | 5            | 569 > >>                           |

# 2.5 Référentiels

Ce menu permet d'accéder aux référentiels des établissements e des structures.

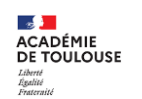

REGION ACADÉMIQUE PROVENCE-ALPES-CÔTE D'AZUR

Liberti Égaliti

|          | AGESH                        |                           | Guide I  | EN-ASH         |                                 |       | 16 |
|----------|------------------------------|---------------------------|----------|----------------|---------------------------------|-------|----|
| Accueil  | <ul> <li>Dossiers</li> </ul> | • Gestion circonscription | Éditions | ③ Référentiels | <ul> <li>Partenaires</li> </ul> | • FAQ |    |
|          |                              |                           |          | • Etablissemen | ts                              |       |    |
| Liste de | es DAR de la                 | circonscription ASH       |          | • Structures   |                                 |       |    |

### 2.5.1 Etablissements

Le référentiel des établissements liste l'ensemble des établissements scolaires, la circonscription associée, l'appartenance à un PIAL, le secteur ainsi que les coordonnées de l'établissement et des enseignants référents associés.

| Liste des étab    | lissements         |                 |                                                                                                    |                                                                                     |         |                           |                 |                                                                                                    |
|-------------------|--------------------|-----------------|----------------------------------------------------------------------------------------------------|-------------------------------------------------------------------------------------|---------|---------------------------|-----------------|----------------------------------------------------------------------------------------------------|
| 5 ~               | lignes par page    |                 |                                                                                                    |                                                                                     |         |                           | <b>Q</b> Re     | chercher                                                                                                    |
| Code A-Z<br>Uai   | Circonscription 1D | Pial            | Adresse                                                                                                | Coordonnées                                                                         | Secteur | Département               | Secteur<br>Ersh | Erseh du secteur                                                                                                    |
| 0040001E          |                    | 0040019Z        | COLLEGE EMILE<br>HONNORATY<br>BOULEVARD SAINT<br>PIERRE<br>04240 ANNOT                                 | Teb 0492832327<br>Faic 0492833251<br>Mall: ec.oogoourE@ac-<br>atx-marselle.fr       | PU      | ALPES-DE-HTE-<br>PROVENCE | DIGNE           | ▲ Castell-Lairys Sophie                                                                                                    |
| 0040002F          |                    |                 | COLLEGE PAYS DE<br>BANON (DU)<br>PLACE CHARLES<br>VIAL<br>04150 BANON                                  | Lek 0402732112<br>Lao: 0402733590<br>Mail: ce-00400021 glas:<br>aix marseille.fr    | PU      | ALPES-DE-HTE-<br>PROVENCE | SISTERON<br>SUD | ▲ Vaiton Valerie<br>J 0629543713<br>⊠ valerie zaiton gaa:<br>aix marxeilezh                                                        |
| 0040003G          |                    | Tête de<br>pial | LYCEE POLYVALENT<br>ANDRE HONNORAT<br>1 RUE HONNORAT<br>04400<br>BARCELONNETTE                         | Teb 0492807010<br>Faic 0492807011<br>Mall: ec:00200036@ac-<br>atx-marsellie.fr      | PU      | ALPES-DE-HTE-<br>PROVENCE | SISTERON        | <ul> <li>▲ Trolsgros Vanina</li> <li>✔ 0629343703</li> <li>➡ vanina.trolsgros@ac-<br/>aix-marseile.tr</li> </ul>                   |
| 0040004H          |                    | 0040019Z        | COLLEGE VERDON<br>(DU)<br>Rue du 11 Novembre<br>04120 CASTELLANE                                       | Tel: 0,492192050<br>Tea: 0,492892059<br>Meil: ex.004000,411(84)<br>eix: marseille.0 | PU      | ALPES-DE-HTE-<br>PROVENCE | DIGNE           | ▲ tasteli Taiys Sophie<br>J 062954370<br>© sophiezastelli<br>laiys@ar.aix<br>marseile.fr                                           |
| 0040007L          |                    | 0040027H        | LP LYCEE DES<br>METIERS BEAU DE<br>ROCHAS<br>10 AVENUE<br>GENERAL LECLERC<br>04000 DIGNE-LES-<br>BAINS | Teb 0492310608<br>Faic 0492316309<br>Mall: celo040007439ac-<br>atx-marsellie/fr     | PU      | ALPES-DE-HTE-<br>PROVENCE | DIGNE           | <ul> <li>▲ Castell-Lairys Sophie</li> <li>✓ 00299,43,41</li> <li>■ sophie.castelli-<br/>lairys@ac-aix-<br/>marsellie.fr</li> </ul> |
| de 1 à 5 sur 4,97 | 71 lignes          |                 |                                                                                                    |                                                                                     |         | << < 1 2                  | 3 4 5           | 995 > >>                                                                                                    |

### 2.5.2 Structures

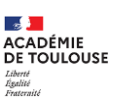

| 5 v lignes pa  | r page                                                                                                    | Rechercher :                         |        |          |
|----------------|----------------------------------------------------------------------------------------------------|--------------------------------------|--------|----------|
| dentifiant A-Z | Coordonnées                                                                                                    | Catégorie                            | Dép. ≣ | Actions  |
| 40000028       | EPS DIEUDONNE COLLOMP DE BANON<br>RTE DE FORCALQUIER<br>04150 BANON<br>Téléphone : 04 92 73 21 06<br>Télécopie : 04 92 70 80 38          | Centre hospitalier, ex Hôpital local | 004    | Modifier |
| 40000036       | EPS PIERRE GROUES DE BARCELONNETTE<br>8 R MAURIN<br>04400 BARCELONNETTE<br>Téléphone : 04 92 80 80 20<br>Télécopie : 04 92 80 80 29      | Centre hospitalier, ex Hôpital local | 004    | Modifier |
| 40000044       | EPS DUCELIA DE CASTELLANE<br>QUA NOTRE DAME<br>04120 CASTELLANE<br>Téléphone : 04 92 83 98 00<br>Télécopie : 04 92 83 61 78              | Centre hospitalier, ex Hôpital local | 004    | Modifier |
| 40000051       | EPS LE PARC DE GLANDEVES D'ENTREVAUX<br>PARC DE GLANDEVES<br>04320 ENTREVAUX<br>Téléphone : 04 93 05 38 38<br>Télécopie : 04 93 05 38 76 | Centre hospitalier, ex Hôpital local | 004    | Modifier |
| 40000069       | EPS SAINT MICHEL DE FORCALQUIER<br>26 QU ST MARC<br>04300 FORCALQUIER<br>Téléphone : 04 92 70 29 00<br>Télécopie : 04 92 70 29 08        | Centre hospitalier, ex Hôpital local | 004    | Modifier |

Le fichier F.I.N.E.S.S. est utilisé dans AGESH comme référentiel pour tous les établissements de soins sans unités d'enseignement. Les établissements disposant d'une unité d'enseignement sont répertoriés par UAI.

S'il n'est pas possible d'en ajouter ou de les modifier, on peut :

- ajouter une adresse mail (pour les envois de mail)
- modifier le numéro de téléphone.

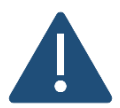

Il faut prendre en compte, pour les recherches, que le fichier F.I.N.E.S.S. du ministère de la santé, orthographie parfois différemment les intitulés : « SESSAD » ou « S.E.S.S.A.D. ».

URL officielle : <u>http://finess.sante.gouv.fr/fininter/jsp/index.jsp</u>

# **2.6 Partenaires**

La gestion des partenaires fonctionne comme un répertoire enrichi par les ERSEH. Un partenaire a plusieurs profils. Il est possible de créer autant de profils que nécessaire pour un même partenaire.

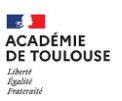

ACADÉMIQUE

PROVENCE-ALPES

| Liste des partenaires                                                                                            |                                                                                                    |                                                                                |
|----------------------------------------------------------------------------------------------------|----------------------------------------------------------------------------------------------------|--------------------------------------------------------------------------------|
| 5 v lignes par page                                                                                              |                                                                                                    | <b>Q</b> Rechercher                                                            |
| Partenaire                                                                                                    | A2 Profils                                                                                                    | Actions                                                                        |
| and an an an an and a second second                                                                              | Chef d'établissement en établissement scolaire<br>modifier / supprimer ou associer des élèves                                                                                                    | ajouter un profil<br>modifier<br>supprimer<br>fusionner<br>ajouter aux favoris |
| and the second second second second second second second second second second second second second second second | Enseignant en établissement scolaire<br>modifier / supprimer ou associer des élèves<br>Enseignant en établissement scolaire<br>modifier / supprimer ou associer des élèves<br>Enseignant en établissement scolaire<br>modifier / supprimer ou associer des élèves<br>Enseignant en établissement scolaire<br>modifier / supprimer ou associer des élèves                                                                                                    | ajouter un profil<br>modifier<br>supprimer<br>fusioner<br>ajouter aux favoris  |
| ann an an Miller Albahas ann a'<br>Ann anns as <sub>a</sub> nn ann a                                             | Fonction ASE<br>177 Cours de la Résistance<br>84,500 Bollène<br>04 90 30 11 34 (Fixe pro)<br>modifier / supprimer ou associer des élèves                                                                                                    | ajouter un profil<br>modifier<br>supprimer<br>fusionner<br>ajouter aux favoris |
| ann Asrael se an eastair a' millté chirdes are as                                                                | Enseignant en établissement scolaire<br>modifier / supprimer ou associer des élèves                                                                                                    | ajouter un profil<br>modifier<br>supprimer<br>fusionner<br>ajouter aux favoris |
| achaet and i a Mirishinka Interna                                                                                | AESH Co en établissement scolaire<br>modifier / supprimer ou associer des élèves         Assistante Scolaire Elève Handicapé en établissement scolaire<br>modifier / supprimer ou associer des élèves         Assistante Scolaire Elève Handicapé en établissement scolaire<br>modifier / supprimer ou associer des élèves         AESH en établissement scolaire<br>modifier / supprimer ou associer des élèves         AESH en établissement scolaire<br>modifier / supprimer ou associer des élèves         AESH en établissement scolaire<br>modifier / supprimer ou associer des élèves         AESH en établissement scolaire<br>modifier / supprimer ou associer des élèves         AESH en établissement scolaire<br>modifier / supprimer ou associer des élèves | ajouter un profil<br>modifier<br>supprimer<br>fusionner<br>ajouter aux favoris |
| de 1 à 5 sur 10,425 lignes<br>Aiouter Afficher uniquement les favoris                                            |                                                                                                    | << < 1 2 3 4 5 2085 > >                                                        |

### Remarques

- Il est possible de filtrer les partenaires en n'affichant que les favoris.
- Il n'est pas possible de supprimer un partenaire s'il a déjà été associé à une ESS et s'il appartient aux favoris d'un ERSEH.
- Il est interdit de saisir des informations autres que professionnelles.
- Avant de créer un nouveau partenaire, il convient de s'assurer qu'il n'existe pas déjà.

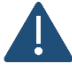

La gestion des partenaires est partagée entre tous les ERSEH.

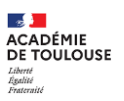

RÉGION ACADÉMIQUE PROVENCE-ALPES-CÔTE D'AZUR

Liberté Égalité

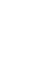

# **3.AGESH : mouvement des ERSEH**

L'arrivée d'un ERSEH, son départ ou encore un changement de secteur nécessitent certaines actions dans AGESH et ce, afin que l'ERSEH puisse accéder à l'application lors de sa prise de fonction ou restituer, le cas échéant, les éléments qui lui ont été confiés (clé OTP, SmartPhone).

# 3.1 ERSEH entrant dans l'académie

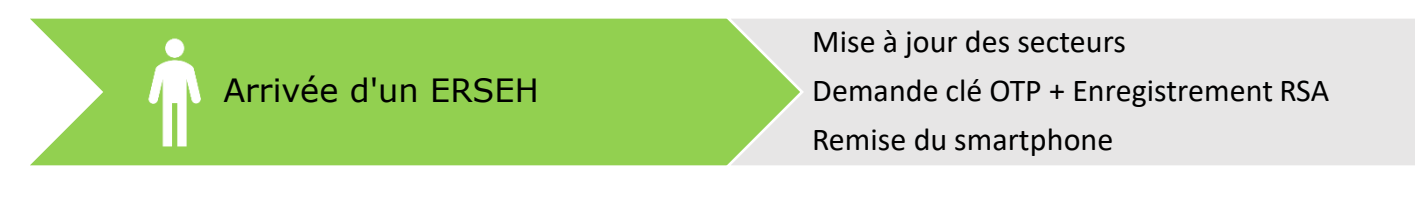

Un ERSEH entrant dans l'académie est nommé sur le secteur d'un ancien ERSEH.

### Mise à jour des secteurs

Il est nécessaire de supprimer l'ancien ERSEH, avant d'ajouter le nouveau.

| Jenute | Email | Actions   |
|--------|-------|-----------|
|        |       | supprimer |

# Clé OTP

Un ERSEH entrant dans l'académie n'est pas doté de clé OTP. Celle-ci est gage de sécurité et fait partie des conditions nécessaires pour accéder à AGESH.

La demande de clé OTP doit être adressée via le P@C en précisant :

- L'identité de l'ERSEH concerné : nom, prénom, identifiant de messagerie
- L'utilisation future de AGESH.

### Smartphone

La remise du smartphone est à traiter au sein de la DSDEN.

# 3.2 ERSEH changeant de secteur

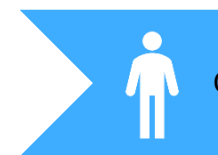

Changement du périmètre de l'ERSEH

Mise à jour des secteurs de l'ERSEH

# Mise à jour des secteurs

Supprimer l'affectation de l'ERSEH de son précédent secteur puis l'ajouter dans son nouveau secteur.

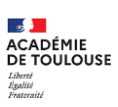

# Clé OTP

L'ERSEH conserve sa clé OTP

# Smartphone

L'ERSEH conserve son smartphone.

# 3.3 ERSEH quittant l'académie

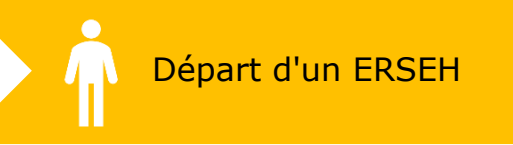

Enlever l'ERSEH de son/ses secteur(s) Récupérer la clé OTP Récupérer le smartphone

# Mise à jour des secteurs

Lorsqu'un ERSEH quitte ses fonctions, il faut l'indiquer dans AGESH, en le supprimant de son secteur.

# Clé OTP

La clé OTP doit être restituée à la DSI.

# Smartphone

Le smartphone doit être restitué à la DSDEN.

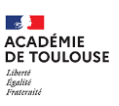